FACULDADE DE ENGENHARIA DA UNIVERSIDADE DO PORTO

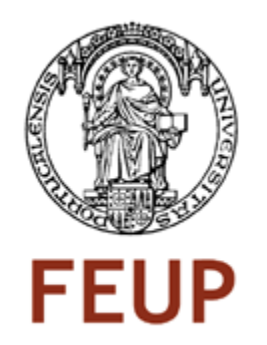

# Manual de Utilização

## Ferramenta Computacional VBA do Excel

José Miguel da Silva Mendes

Junho de 2010

## **1.**Parâmetros de Entrada e Considerações Gerais:

O presente manual destina-se a utilizadores da ferramenta computacional desenvolvida durante a Dissertação<sup>(1)</sup> do autor.

A Figura 1 apresenta a folha de dados, que através da qual, o utilizador tem a possibilidade de introduzir os dados do Sistema Eléctrico que pretende testar.

Com uma análise sobre a Figura 1 será apresentada uma breve explicação sobre o modo de utilização da presente Ferramenta Computacional.

| 4  | Α                       | В                  | С               | D                   | E                   | F        | G      | Н    |                |  |  |  |
|----|-------------------------|--------------------|-----------------|---------------------|---------------------|----------|--------|------|----------------|--|--|--|
| 3  |                         |                    |                 |                     |                     |          |        |      |                |  |  |  |
| 4  |                         |                    |                 |                     |                     |          | _      |      |                |  |  |  |
| 5  | DASOS DO CADO DE ESTUDO |                    |                 |                     |                     |          |        |      |                |  |  |  |
| 6  |                         |                    |                 |                     |                     |          |        |      |                |  |  |  |
| 7  |                         |                    |                 |                     |                     |          |        |      |                |  |  |  |
| 8  |                         |                    |                 |                     |                     |          |        |      |                |  |  |  |
| 9  |                         | Sbase (MVA) 10     |                 |                     | Resultados          |          |        |      |                |  |  |  |
| 10 |                         |                    |                 |                     | Countadoo           |          |        |      |                |  |  |  |
| 11 |                         | nº de areas 2      |                 |                     |                     |          |        |      |                |  |  |  |
|    |                         | numoro             | Bagc            |                     |                     |          |        |      |                |  |  |  |
| 12 |                         | numero             | (p.u.MW/p.u.Hz) | D (p.u.iww/p.u.iiz) | DPc (p.u.)          |          |        |      | sist agc       |  |  |  |
| 13 |                         | 1                  | 10              | 2                   | 2                   |          |        |      | 0              |  |  |  |
| 14 |                         | 2                  | 60              | 4                   |                     |          |        |      |                |  |  |  |
| 15 |                         |                    |                 |                     |                     |          |        |      |                |  |  |  |
|    |                         | total de geradores | 5               |                     |                     |          |        |      |                |  |  |  |
| 16 |                         | sincronos          | 5               |                     |                     |          |        |      |                |  |  |  |
| 17 |                         | numero             | identificador   | Area                | 1/R (p.u.MW/p.u.Hz) | AGC(0/1) | On/Off | fp   | RGpos (p.u.MW) |  |  |  |
| 18 |                         | 1                  | G1a             | 1                   | 5                   | 1        | 1      | 0,50 | 99,0000        |  |  |  |
| 19 |                         | 2                  | G1b             | 1                   | 2,5                 | 1        | 1      | 0,50 | 99,0000        |  |  |  |
| 20 |                         | 3                  | G1c             | 1                   | 2,5                 | 0        | 1      | 0,00 | 99,0000        |  |  |  |
| 21 |                         | 4                  | G2a             | 2                   | 5                   | 0        | 1      | 0,00 | 99,0000        |  |  |  |
| 22 |                         | 5                  | G2b             | 2                   | 30                  | 1        | 1      | 1,00 | 99,0000        |  |  |  |
| 23 |                         |                    |                 |                     |                     |          |        |      |                |  |  |  |
| 24 |                         |                    |                 |                     |                     |          |        |      |                |  |  |  |
| 25 |                         |                    |                 |                     |                     |          |        |      |                |  |  |  |

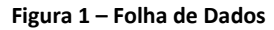

No geral, todos os valores de dados a inserir na folha de dados devem estar em partes por unidade (p.u.) no sistema internacional.

Todas as células sombreadas não devem ser alteradas pelo risco de mau funcionamento da ferramenta.

A célula "I13" define se os sistemas AGC estão activos, deste modo torna-se crucial ao bom funcionamento da ferramenta que exista pelo menos um gerador que possua controlo AGC. No entanto no caso de o utilizador indicar que os sistemas AGC se encontram activos (colocando um 1 na célula I13) e, em contrapartida, não existir nenhum gerador com controlo AGC, a ferramenta imprime uma mensagem de aviso a declarar a falta de geradores com controlo secundário na rede (Figura 2).

<sup>&</sup>lt;sup>(1)</sup> Dissertação no âmbito do Mestrado Integrado em Engenharia Electrotécnica e Computadores (Major de Energia)

 <sup>– &</sup>quot;Cálculo Expedito das Condições de Operação em Regime Permanente de Pós-Perturbação Definidas pelos sistemas de Regulação Automática de Frequência e de Potência Activa".

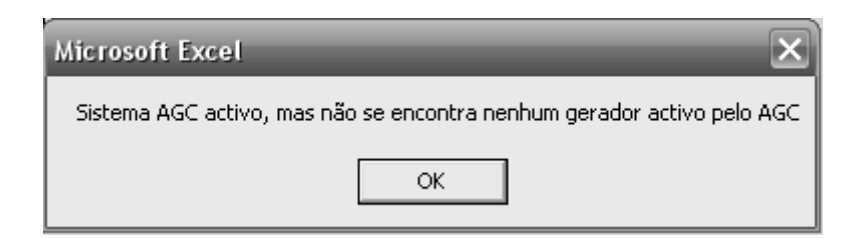

Figura 2 - Mensagem de aviso sobre a inexistência de geradores activos pelo AGC na rede

Na célula 'C9' o utilizador deve colocar a potência de base do Sistema Eléctrico de Energia, para futuramente quantificar os resultados.

No caso de os sistemas AGC estarem activos, o somatório dos factores de participação de cada área de controlo terão que ser igual a um, no caso de o somatório dos factores de participação dos geradores de uma determinada área de controlo forem inferiores ou superior a 1, a ferramenta imprime uma mensagem idêntica à da Figura 3, conforme o caso. No entanto, a ferramenta assume uma média relativa sobre os mesmos factores em cada área de controlo, imprime o resultado final sob o risco de incoerência dos mesmos.

| Microsoft Excel                                               |  |  |  |  |  |
|---------------------------------------------------------------|--|--|--|--|--|
| Somatório dos factores de participação da área 1 inferior a 1 |  |  |  |  |  |
| ОК                                                            |  |  |  |  |  |

Figura 3 - Mensagem de aviso sobre incoerência nos factores de participação

O número total de geradores deve ser sempre igual ao número total presente na rede em teste, caso contrário a ferramenta detecta parâmetros de entrada a zero apresentando uma mensagem de erro como ilustra a Figura 4.

| Microsoft Visual Basic |            |  |  |  |  |  |  |  |
|------------------------|------------|--|--|--|--|--|--|--|
| Run-time error '11':   |            |  |  |  |  |  |  |  |
| Division by zero       |            |  |  |  |  |  |  |  |
|                        |            |  |  |  |  |  |  |  |
|                        |            |  |  |  |  |  |  |  |
|                        |            |  |  |  |  |  |  |  |
| Continue               | Debug Help |  |  |  |  |  |  |  |

Figura 4 - Run-time error '11'

Ocasionalmente, com o aparecimento da mensagem de erro idêntica à da Figura 4, o utilizador deve seleccionar a opção *"End"* voltando à folha de dados através do botão *"Dados"*, e corrigir a quantidade de geradores presente na rede.

Após inserir todos os dados de acordo com a rede que é pretendido testar, um simples clique sobre o botão "*Resultados*", a ferramenta imprime o cálculo expedito das condições de operação em regime permanente de pós-perturbação na folha de resultados (Figura 5).

#### 1.1 Parâmetros das Áreas de Controlo

Os parâmetros das áreas de controlo são:

- 1. Número total de áreas de controlo Fixo
- 2. Número de identificação da área (id) Alterável
- 3. Factor de Polarização (Bagc) Alterável
- 4. Constante de Amortecimento (D) Alterável

5. Perturbação (dPc) - Considera-se apenas perturbações na área de controlo 1 - Alterável

#### 1.2 Parâmetros dos Grupos Geradores

Os parâmetros das áreas de controlo são:

- 1. Número total de grupos geradores na rede Alterável
- 2. Número de identificação do grupo gerador Alterável
- 3. Nome/Identificador do grupo gerador (id) Alterável
- 4. Atribuição de cada gerador à sua área de controlo (área) Alterável
- 5. Estatismo de cada grupo gerador (1/R) Alterável
- 6. Existência de controlo AGC do grupo gerador (AGC) Alterável
- 7. Estado do grupo gerador, se está activo na rede (ON/OFF) Alterável
- 8. Factor de participação no AGC (fp) Alterável
- 9. Limite máximo para o desvio de produção de cada grupo gerador (RGpos) Alterável

## 2.Resultados:

A Figura 5 apresenta a folha de resultados, onde os valores são apresentados em partes por unidade.

Na célula "B2" é apresentada a situação de estudo da rede, tal como na Dissertação do autor.

A folha de resultados apresenta o desvio de frequência da rede (célula "C4") provocado pela perturbação sentida.

Nas células C11 a C15 são apresentados os desvios de produção de cada grupo gerador para anular a perturbação sentida.

Nas células C7 a F8 são apresentados os desvios provocados pela perturbação sentida na área de controlo 1, incluído o valor de erro de cada uma das áreas.

|    | A | В            | С            | D            | E                    | F          | G |
|----|---|--------------|--------------|--------------|----------------------|------------|---|
| 1  |   |              |              |              |                      |            |   |
| 2  |   | SITUAÇÃO 2.1 |              |              |                      |            |   |
| 3  |   |              |              |              |                      |            |   |
| 4  |   | df (p.u.Hz)  | 0,00000      |              |                      |            |   |
| 5  |   |              |              |              |                      |            |   |
| 6  |   | Área         | dPe (p.u.MW) | dPd (p.u.MW) | dPexportada (p.u.MW) | ACE (p.u.) |   |
| 7  |   | 1            | 2,0000       | 0,0000       | 0,0000               | -          |   |
| 8  |   | 2            | 0,0000       | 0,0000       | 0,0000               | -          |   |
| 9  |   |              |              |              |                      |            |   |
| 10 |   | Gerador      | dPg (p.u.MW) |              |                      |            |   |
| 11 |   | G1a          | 1,0000       |              | Dados                |            |   |
| 12 |   | G1b          | 1,0000       |              |                      |            |   |
| 13 |   | G1c          | 0,0000       |              |                      |            |   |
| 14 |   | G2a          | 0,0000       |              |                      |            |   |
| 15 |   | G2b          | 0,0000       |              |                      |            |   |
| 16 |   |              |              |              |                      |            |   |
| 17 |   |              |              |              |                      |            |   |

Figura 5 - Folha de Resultados

Com um simples clique sobre o botão "*Dados*" a ferramenta volta á folha de dados, podendo o utilizador alterar os dados da rede e voltar a fazer um novo teste.